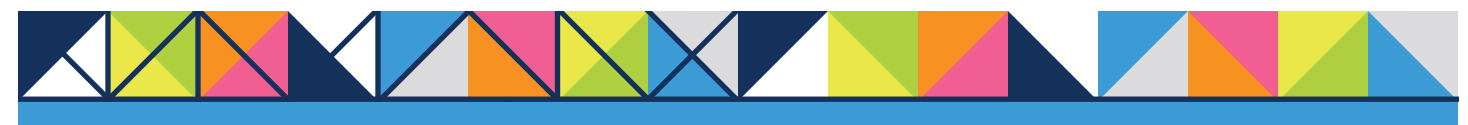

# GET CONNECTED MGIC

# Send Documents through

# Imaging Center by Mortgage Cadence - Loan Fulfillment Center

# 1. Access Imaging Center

From within a loan in Loan Fulfillment Center, under the Loan Summary tab, click Virtual Loan Folder under the Actions menu on the left-hand side.

**Note:** If Imaging Center isn't activated, contact your company's system administrator.

|                      | Pipeline Loan Summary          | Edit 1003 Order    | Services Loan Notes Path    |
|----------------------|--------------------------------|--------------------|-----------------------------|
| rocessing            |                                |                    |                             |
| h<br>In Data         | Loan Summary                   |                    |                             |
| t Consumer Ann       |                                |                    |                             |
| respondent Escrows   | Institution:                   | PA Train           |                             |
| t 1003               | Loan ID:                       | 4710               | First P&I:                  |
| olication Date       |                                |                    | Other B&I:                  |
| ke Payment           |                                | Credit Scores      | Taxani                      |
| ler Services         | Alias Firstman                 | 202 240 245 245    | Takes.                      |
| ing & Delivery       | Alle Filbulei                  | /03,/10,/15,/15    | Hazaro insurance:           |
| S Update<br>Override |                                |                    | Mortgage Insurance:         |
| ditions              | Representative Credit Score:   | 710                | HOA Dues:                   |
| pendix Q             | Dranasty Address;              |                    | Other:                      |
| sing Disclosure      | Property Address:              |                    | Proposed Payment:           |
| form Closing Dataset | Millshoro DE 19966             |                    | Present Payment:            |
| nial Screen          | Single Family/Detached         |                    |                             |
| DA 2040              |                                |                    |                             |
| DA 2018<br>ff Assign | Product:                       | 20 Year Fixed      | App Created Date            |
| praiser Information  | Purpose:                       | Purchase           | Application Date            |
| vice Provider List   | Occupancy:                     | Primary Residence  | Sch. Loan Signing Date:     |
| ctions               | ATR/QM Status:                 | Does Not Qualify   | Sch. Loan Funding Date:     |
| nsumer Login         | AUS Status:                    | Annrove/Eligible   | Lock Exp. Date:             |
| by Loan              | AUS Engine:                    | Fannie Mae DU®     | Funding Date:               |
| ete Loan<br>ort Loan | Approval Status:               | Approved           | First Payment Date:         |
| Cabinet              | PredProtect Compliance Status: | Fail               | Converted Date:             |
| Funding              | Loan Status:                   | Initial Loan Setup |                             |
| Import App           | Intent to Proceed Status:      | Yes                |                             |
| ual Loan Folder 🥣    |                                | \$52,000,00        |                             |
| liti IData           | LTV:                           | 21.05%             | Negative Rental Income:     |
| essages              | CLTV                           | 21.05%             | Negative Subject Cash Flow: |
| ntact Borrower       | HCITY                          | 21.05%             | Other Monthly Debts:        |
| ail Borrower         | Interest Rate                  | / 105%             | Total Monthly Debts:        |
| n Alerts             | mereor nate.                   | 4.125%             | Total Assets:               |

# 2. Select MGIC Stacking Order (Optional)

On the next screen, under **Stacking Orders**, select **MGIC-NDMI Stacking Order**.

**Note**: If you don't see MGIC-NDMI in the drop-down menu, contact MGIC Integration Services.

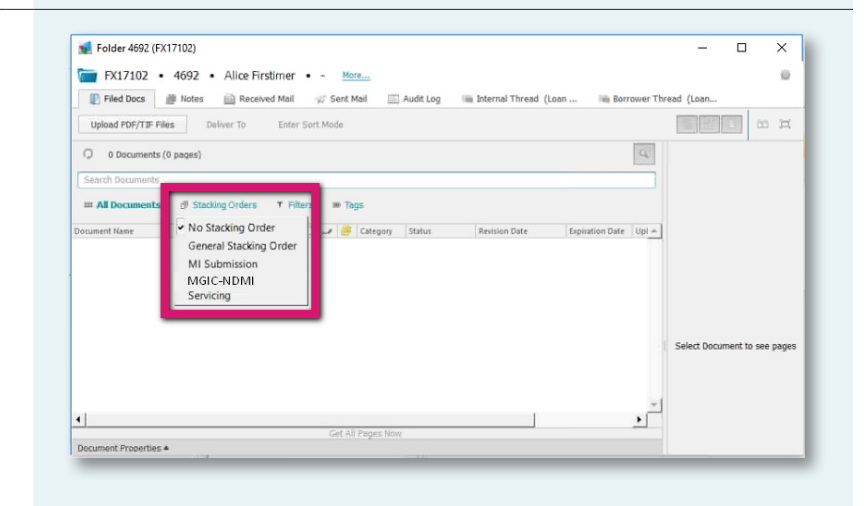

## 3. Add Documents

Click Attach PDF/TIF Files to begin adding documents. Either drag and drop the files to the screen, or upload documents from your computer.

| 📹 Uplo     | ad to 4692 (FX17102)                                                                                                    | 8 <u>–</u> 8 |    | ×   |
|------------|----------------------------------------------------------------------------------------------------|--------------|----|-----|
| Upload fro | 692 (Fx17102)                                                                                                    |              |    |     |
| Send       | Attach PDF/TIF Files 🛛 🖉 Use Automated Document Recognition 🔟 File These Documents                                                                                                    |              |    |     |
| To:        | 4692 • Alice Firstimer                                                                                                    |              |    |     |
| From:      | This Computer                                                                                                    |              |    |     |
| By:        | Sarah Tate                                                                                                    |              |    |     |
| Subject:   | Please type the subject here                                                                                                    |              |    |     |
| Aessage:   |                                                                                                    |              |    |     |
| 0 Documa   | $ds = \left[ \frac{1}{2} \right] - + \frac{1}{2} \left[ \frac{1}{2} \right] - + \frac{1}{2} \left[ \frac{1}{2} \right] \left[ \frac{1}{2} \right] \left[ \frac{1}{2} \left[ \frac{1}{2} \right] \left[ \frac{1}{2} \right] \left[ \frac{1}{2} \left[ \frac{1}{2} \right] \left[ \frac{1}{2} \left[ \frac{1}{2} \left[ 1$ |              | 14 | , H |
| Search D   | ocuments and Files                                                                                                    |              |    |     |
| di Stack   | ng Orders 🔻 Filters 🗰 Tags                                                                                                    |              |    |     |
|            |                                                                                                    |              |    |     |

#### 4. Open Address Book

Click **Deliver To** and select **Contact from** Address Book.

#### 📢 Folder 123456789 (FX17084)

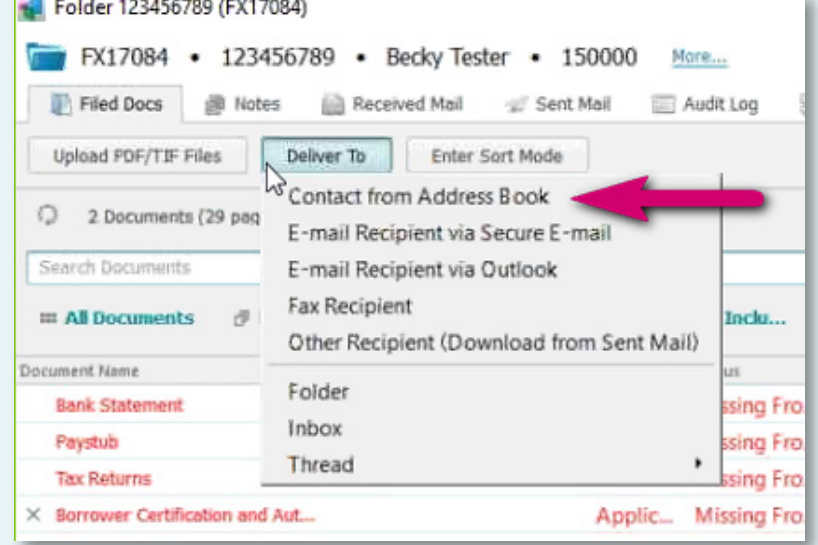

# 5. Select MGIC

Highlight **MGIC-NDMI** in the Address Book and click **Select Recipient**.

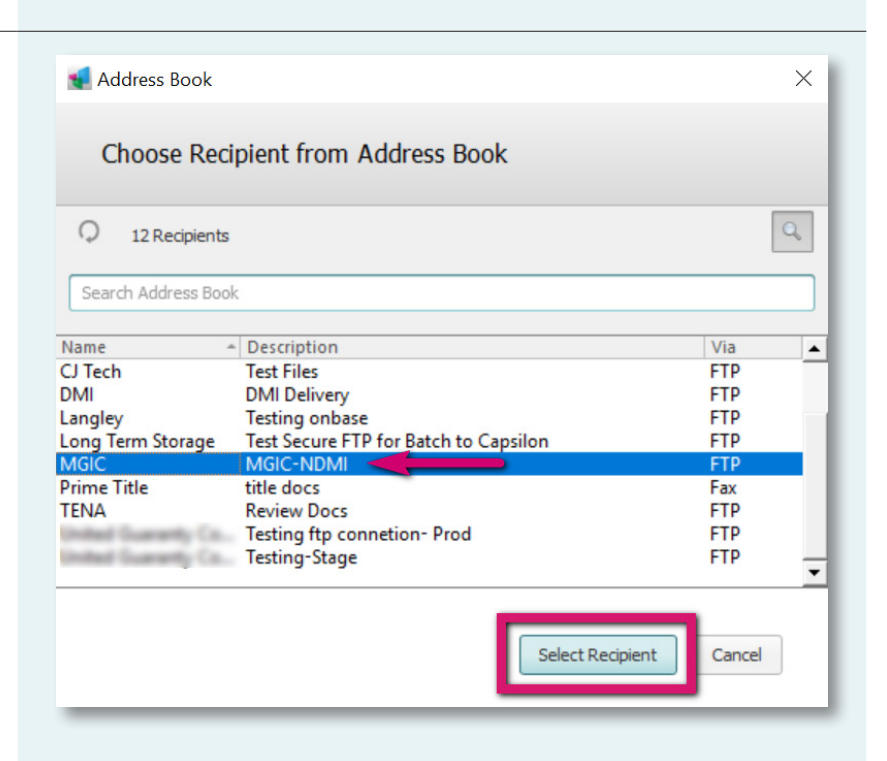

## 6. Save Document Package

On the **Delivery Package Options** screen, the package file name defaults to loan number and date. Click within the File Name field and rename the package to reflect this format:

### [loan number]\_[borrower last name]

Here's a sample file name:

#### 123456789\_Hamilton

Check Export as PDF and click Save.

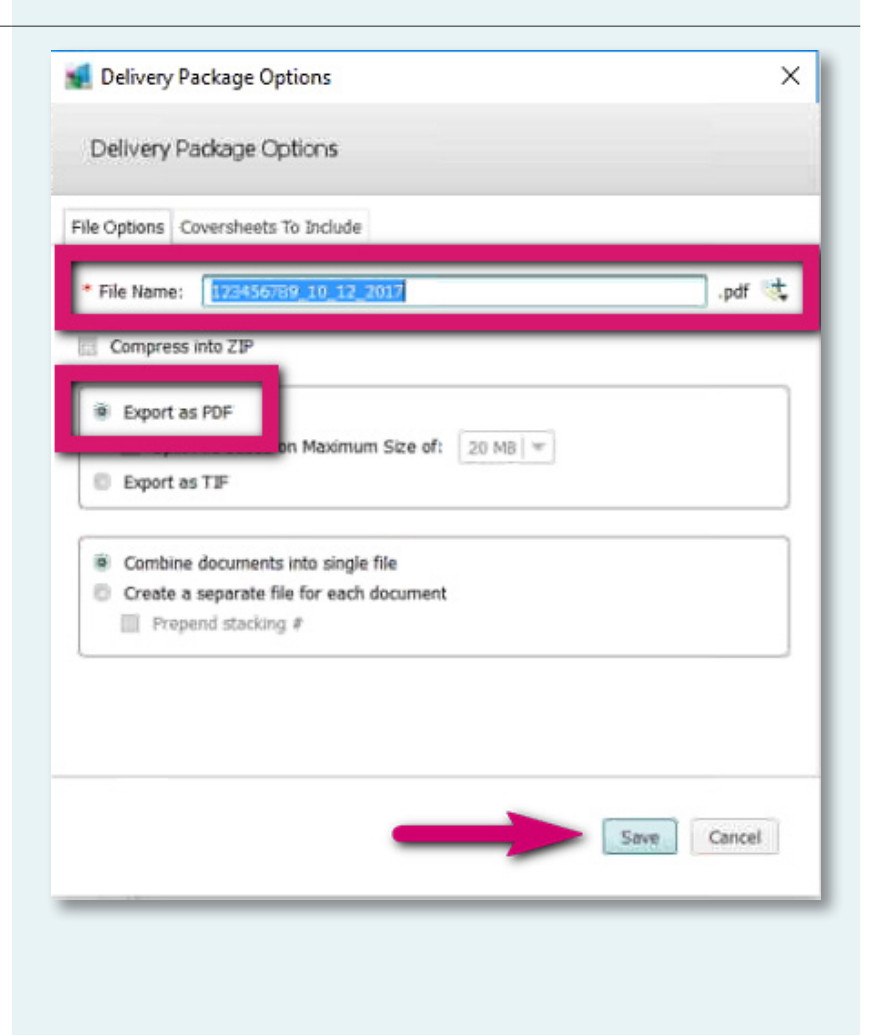

# 7. Send Document Package

Click **Send** to send the document package to MGIC.

| Deliver from 123456789 (FX17084)   Deliver DOCUMENTS from FOLDER 123456789 (FX17084) to SECURE FTP     Send   Attach Filed Docs   Send   Attach Filed Docs   Send   Attach Filed Docs   Send   Attach Filed Docs   Send   Attach Filed Docs   Send   Attach Filed Docs   Send   Attach Filed Docs   Send   Attach Filed Docs   Send   Attach Filed Docs   Send   Attach Filed Docs   Send   File Options: 123456789 - Becky Tester By: Sarah Tate File Options: 123456789 - Hamilton.pdf Change Coversheets Included: None Change Coversheets Included: None Change Coversheets Included: None Change Search Documents and Files Search Documents and Files Automated Underwriting Feedback (1 pgs) Automated Underwriting Feedback (1 pgs) Automated Underwriting Feedback (1 pgs) Automated Underwriting Feedback (1 pgs) Search Documents and Files Search Documents and Files Sea                                                                                                    |                            |                                             |  |
|----------------------------------------------------------------------------------------------------|----------------------------|---------------------------------------------|--|
| Deliver DOCUMENTS from FOLDER 123456789 (FX17084) to SECURE FTP     Send   Attach Filed Docs   Send   Attach Filed Docs   Send   Attach Filed Docs   Send   Attach Filed Docs   Send   Attach Filed Docs   Send   Attach Filed Docs   Send   Attach Filed Docs   Send   Attach Filed Docs   Send   File Options:   123456789 + Becky Tester   By:   Sarah Tate   File Options:   123456789 + Hamilton.pdf   Coversheets Included:   None   Change   Coversheets Included: None Change Coversheets Included: None Change Coversheets Included: None Change Coversheets and Files Search Documents and Files Search Documents and Files Search Documents and Files Search Documents and Files Search Documents and Files Output: Appraisal (22 pgs) Appraisal (22 pgs) Automated Underwriting Feedback (1 pgs) Unknown (1 pgs) Cood Faith Estimate (1 pgs) Automated Underwriting Feedback (1 pgs) Automated Underwriting Feedback (1 pgs)                                                                                                    | Deliver from 1234          | 456789 (FX17084)                            |  |
| Send       Attach Filed Docs       Send me a confirmation email         To:       MGIC via Secure FTP         From:       Series         By:       Sarah Tate         File Options:       123456789 + Becky Tester         By:       Sarah Tate         Coversheets Included:       None Change         13 Documents (72 pages)       Image         Search Documents and Files       Image         Appraisal (22 pgs)       Appraisal (22 pgs)         Automated Underwriting Feedback (1 pgs)       Image         Good Faith Estimate (1 pgs)       Automated Underwriting Feedback (1 pgs)                                                                                                    | Deliver DOCUMENTS fr       | om FOLDER 123456789 (FX17084) to SECURE FTP |  |
| To: MGIC via Secure FTP<br>From: Every FX17084 • 123456789 • Becky Tester<br>By: Sarah Tate<br>File Options: 123456789_Hamilton.pdf Change<br>Coversheets Included: None Change<br>13 Documents (72 paqes)<br>Search Documents and Files<br>Search Documents and Files<br>Appraisal (22 pgs)<br>Automated Underwriting Feedback (1 pgs)<br>Automated Underwriting Feedback (1 pgs)<br>Search Documents and Files<br>Search Documents and Files<br>Search Documen                                                                                 | Send Attach                | Filed Docs                                  |  |
| From: ExiT 2084 • 123456789 • Becky Tester<br>By: Sarah Tate<br>File Options: 123456789_Hamilton.pdf Change<br>Coversheets Included: None Change<br>13 Documents (72 pages)<br>Search Documents and Files<br>Search Documents and Files<br>Search Documents and Fi | To:                        | MGIC via Secure FTP                         |  |
| By: Sarah Tate<br>File Options: 123456789_Hamilton.pdf Change<br>Coversheets Included: None Change<br>13 Documents (72 pages)<br>Search Documents and Files<br>Search Documents and Files<br>Stacking Orders T Filters Tags<br>Appraisal (22 pgs)<br>Appraisal (22 pgs)<br>Automated Underwriting Feedback (1 pgs)<br>Unknown (1 pgs)<br>Cood Faith Estimate (1 pgs)<br>Automated Underwriting Feedback (1 pgs)                                                                                                    | From:                      | Folder FX17084 • 123456789 • Becky Tester   |  |
| File Options: 123456789_Hamilton.pdf   Coversheets Included: None   Change     13 Documents (72 pages)     Search Documents and Files     Stacking Orders   T   Filters   Stacking Orders   T   Filters   Tags     Appraisal (22 pgs)   Automated Underwriting Feedback (1 pgs)   Unknown (1 pgs)   Cood Faith Estimate (1 pgs)   Automated Underwriting Feedback (1 pgs)                                                                                                    | Ву:                        | Sarah Tate                                  |  |
| File Options:       1254-50785_Hammon,put Change         Coversheets Included:       None Change         13 Documents (72 pages)       Q         Search Documents and Files       Image         If Stacking Orders       ▼ Filters       Image         Appraisal (22 pgs)       Image         Automated Underwriting Feedback (1 pgs)       Image         Good Faith Estimate (1 pgs)       Automated Underwriting Feedback (1 pgs)                                                                                                    | File Ontioner              | 122456700 Unwillian adf. Change             |  |
| 13 Documents (72 pages)       Image: Coversities includee: Note Charge         13 Documents (72 pages)       Image: Coversities includee: Note Charge         Image: Stacking Orders       Image: Filters         Image: Stacking Orders       Image: Filters         Image: Stacking Orders       Image: Fi                                                                                                    | File Opuons:               | 123436789_Hamilton.put <u>Change</u>        |  |
| 13 Documents (72 pages)       Q         Search Documents and Files       Image: Comparison of the search of the search of                                                                                                    | Coversneets Included:      | None <u>Change</u>                          |  |
| Search Documents and Files    Stacking Orders Y Filters Tags  Appraisal (22 pgs)  Automated Underwriting Feedback (1 pgs)  Good Faith Estimate (1 pgs)  Automated Underwriting Feedback (1 pgs)  Automated Underwriting Feedback (1 pgs)                                                                                                    | 13 Documents (72 pag       | les)                                        |  |
| Stacking Orders Y Filters   Appraisal (22 pgs)   Appraisal (22 pgs)   Automated Underwriting Feedback (1 pgs)   Unknown (1 pgs)   Good Faith Estimate (1 pgs)   Automated Underwriting Feedback (1 pgs)                                                                                                    | Search Documents and Files |                                             |  |
| Appraisal (22 pgs)         Appraisal (22 pgs)         Automated Underwriting Feedback (1 pgs)         Unknown (1 pgs)         Good Faith Estimate (1 pgs)         Automated Underwriting Feedback (1 pgs)                                                                                                    | බ් Stacking Orders         | ▼ Filters 📾 Tags                            |  |
| <ul> <li>Appraisal (22 pgs)</li> <li>Automated Underwriting Feedback (1 pgs)</li> <li>Unknown (1 pgs)</li> <li>Good Faith Estimate (1 pgs)</li> <li>Automated Underwriting Feedback (1 pgs)</li> </ul>                                                                                                    | Appraisal (22 pgs)         | A                                           |  |
| Automated Underwriting Feedback (1 pgs)         Unknown (1 pgs)         Good Faith Estimate (1 pgs)         Automated Underwriting Feedback (1 pgs)                                                                                                    | Appraisal (22 pgs)         |                                             |  |
| Wuknown (1 pgs)         Good Faith Estimate (1 pgs)         Automated Underwriting Feedback (1 pgs)                                                                                                    | Automated Underw           | riting Feedback (1 pgs)                     |  |
| Good Faith Estimate (1 pgs) Automated Underwriting Feedback (1 pgs)                                                                                                    | 🚯 Unknown (1 pgs)          |                                             |  |
| Automated Underwriting Feedback (1 pgs)                                                                                                    | Good Faith Estimate        | (1 pgs)                                     |  |
|                                                                                                    | Automated Underw           | riting Feedback (1 pgs)                     |  |
|                                                                                                    |                            |                                             |  |
|                                                                                                    |                            |                                             |  |
|                                                                                                    |                            |                                             |  |

Contacts: MGIC Integration Services integration\_services@mgic.com 1-888-644-2334

Your MGIC representative mgic.com/contact

16-20050 6/2018